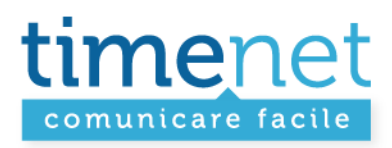

# GUIDA USO POSTFIX AMMINISTRATOR

Rev. 1

TIMENET\_guida\_postfix\_administrator.doc - 1 di 6

timenet srl via G. Di Vittorio, 8 zona ind. terrafino empoli (Fi) tel 0571 1738000 fax 0571 944800 www.timenet.it - sales@timenet.it

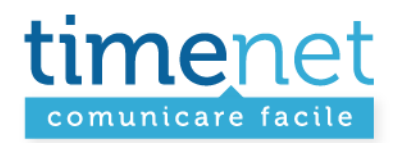

Pannello amministratore per gestire la Posta Elettronica dei propri domini:

- Creare / modificare / sospendere / eliminare una nuova casella di posta elettronica per un dominio
- Creare / modificare / sospendere / eliminare un alias di posta elettronica per un dominio
- Creare / modificare / eliminare un risponditore di posta elettronica per un dominio
- Visualizzare domini / caselle / alias attivi

#### LOGIN

Accesso all'area riservata dall'indirizzo: https://mailadmin.timenet.it/login.php

| GLi amminist<br>effettuare il logi<br>proj | GLi amministratori di posta devono<br>effettuare il login qui per amministrar<br>proprio dominio.     |  |  |  |
|--------------------------------------------|----------------------------------------------------------------------------------------------------|--|--|--|
| Nome utente<br>(email):                    | ratore@nomedominio.it                                                                                 |  |  |  |
| Password:                                  | •••••                                                                                                 |  |  |  |
| Italiano - Itali                           | an 💌                                                                                                  |  |  |  |
|                                            | Entra                                                                                                 |  |  |  |
| GLi utenti devono                          | cliccare qui per entrare nella                                                                        |  |  |  |
|                                            | GLi amminist<br>effettuare il log<br>pro<br>Nome utente<br>(email):<br>Password:<br>[Italiano - Itali |  |  |  |

TIMENET\_guida\_postfix\_administrator.doc - 2 di 6

timenet srl via G. Di Vittorio, 8 zona ind. terrafino empoli (Fi) tel 0571 1738000 fax 0571 944800 www.timenet.it - sales@timenet.it

Postfix Admin 2.2.0 | | Verifica gli aggiornamenti

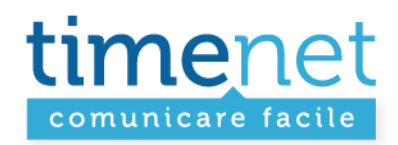

#### LISTA DEI DOMINI AMMINISTRABILI

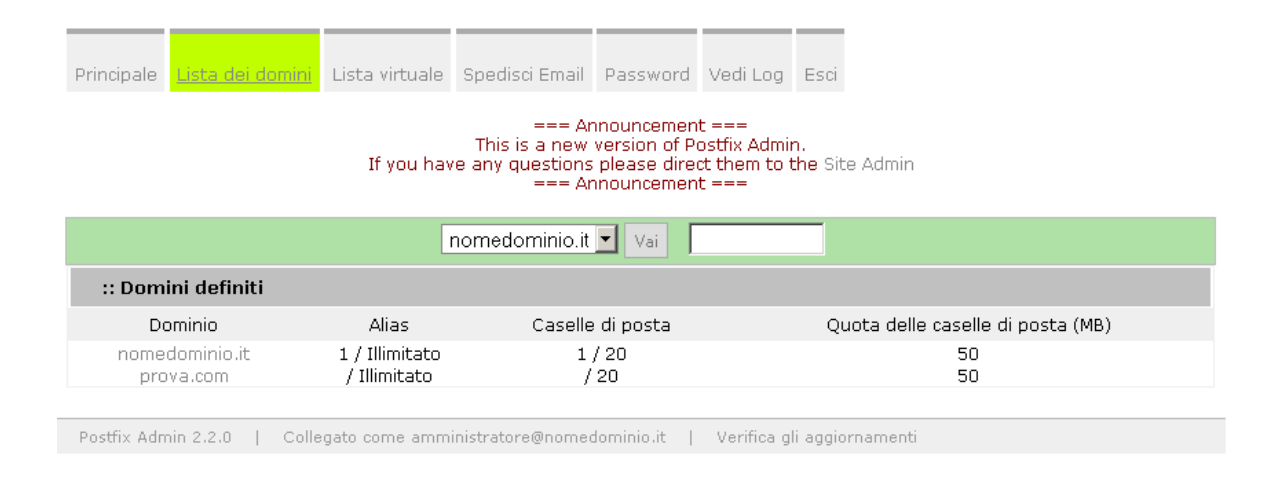

Lista dei domini: per visualizzare l'elenco di tutti i domini amministrabili, con il report delle caselle e alias attivati, la capacità di spazio per casella. Nella figura di esempio per il dominio "nomedomini.it" si ha la possibilità di attivare un numero infinito di alias (1 è già attivo), attivare fino a 20 caselle email (1 già attiva) con uno spazio massimo di 50MB. La dimensione massima delle singole caselle e il numero massimo di caselle attivabili non è amministrabile in quando stabilita da Timenet.

TIMENET\_guida\_postfix\_administrator.doc - 3 di 6

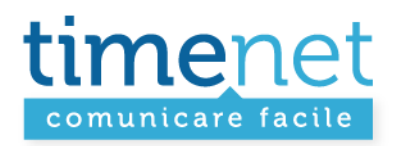

### **CREAZIONE NUOVA CASELLA DI POSTA ELETTRONICA**

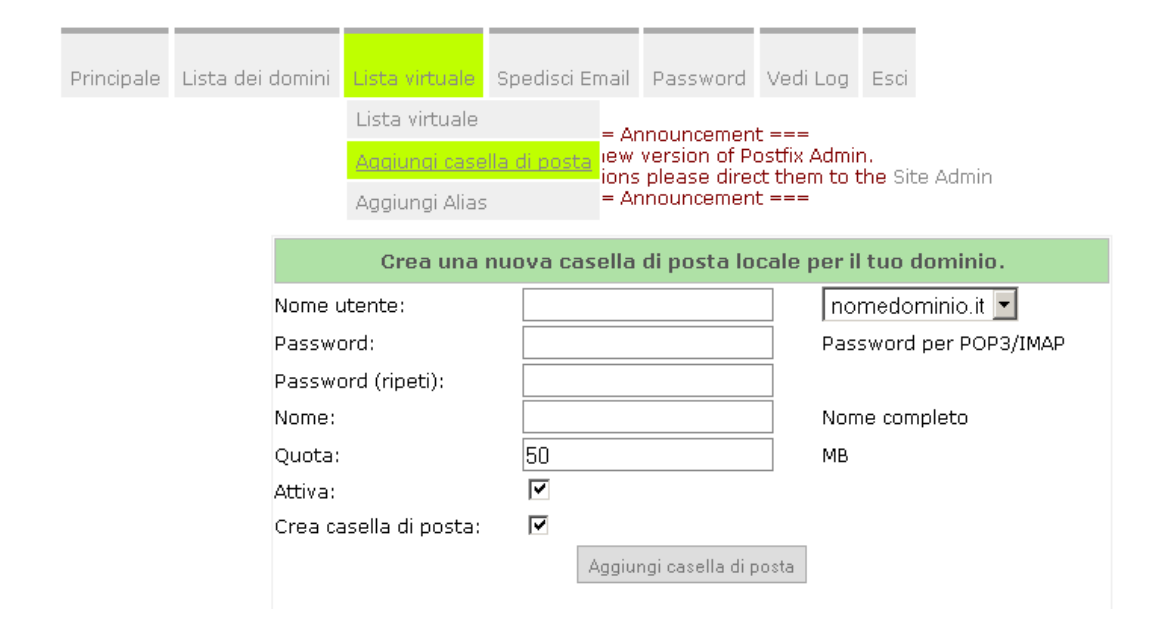

#### Lista virtuale + Aggiungi casella di posta:

- scegliere dal menù a tendina sulla destra il dominio per il quale creare la nuova casella.
- nel campo nome utente scrivere il nome della casella desiderato senza @nomedominio.it
- indicare la password
- (opzionale) indicare il nome che identifica l'account
- Indicare lo spazio massimo assegnato alla casella
- cliccare su Aggiungi casella di posta.

TIMENET\_guida\_postfix\_administrator.doc - 4 di 6

timenet srl via G. Di Vittorio, 8 zona ind. terrafino empoli (Fi) tel 0571 1738000 fax 0571 944800 www.timenet.it - sales@timenet.it

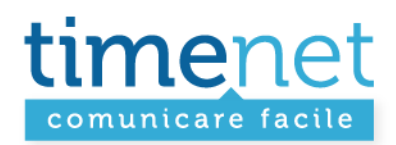

#### **CREAZIONE NUOVO ALIAS**

| Principale | Lista dei domini | Lista virtuale                                                                                                    | Spedisci Email               | Password       | Vedi Log | Esci |  |  |  |
|------------|------------------|----------------------------------------------------------------------------------------------------|------------------------------|----------------|----------|------|--|--|--|
|            |                  | Lista virtuale                                                                                                    | = Ar                         | nouncemen      |          |      |  |  |  |
|            |                  | Aggiungi case                                                                                                    | n.<br>the Site Admin         |                |          |      |  |  |  |
|            |                  | Addiundi Alias                                                                                                    | nai Alias = Announcement === |                |          |      |  |  |  |
|            |                  | Crea un nuovo alias per il tuo dominio.                                                                                             |                              |                |          |      |  |  |  |
|            | Alias            | nomedominio.it                                                                                                    |                              |                |          |      |  |  |  |
|            | A:               |                                                                                                    | essere spedita.              |                |          |      |  |  |  |
|            | Attivo:          | •                                                                                                    | _                            |                | _        |      |  |  |  |
|            |                  |                                                                                                    | /                            | Aggiungi Alias |          |      |  |  |  |
|            |                  | Per creare un account universale, usare "*" come alias.<br>Per inoltri da dominio a dominio, usare "*@domain.tld" come campo \"a\". |                              |                |          |      |  |  |  |

## Lista virtuale + Aggiungi Alias:

- scegliere dal menù a tendina sulla destra il dominio per il quale creare il nuovo Alias
- nel campo Alias indicare il nome dell'alias
- nel campo A: mettere per esteso (pippo@nomedominio.it) la casella email alla quale sarà inviata la posta dell'Alias
- cliccare su Aggiungi Alias.

TIMENET\_guida\_postfix\_administrator.doc - 5 di 6

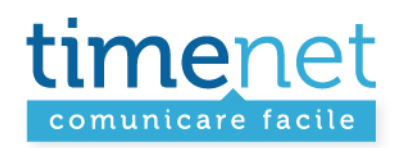

## LISTA VIRTUALE

| Principale                                                                                                    | Lista dei domir                           | ni <mark>List</mark> a | a virtuale | Spedisci Email | Password               | Vedi Lo  | g Esci |            |          |          |            |
|----------------------------------------------------------------------------------------------------|-------------------------------------------|------------------------|------------|----------------|------------------------|----------|--------|------------|----------|----------|------------|
| Lista virtuale = Appouncement ===                                                                                |                                           |                        |            |                |                        |          |        |            |          |          |            |
| Aggiungi casella di posta                                                                                        |                                           |                        |            |                |                        |          |        |            |          |          |            |
| Aggiungi Alias = Announcement ===                                                                                |                                           |                        |            |                |                        |          |        |            |          |          |            |
| nomedominio it 🗙 Viji – Recessorte per nomedominio it – Aliasi 1 / Illimitate – Caselle di perta: 3 / 20 – corea |                                           |                        |            |                |                        |          |        |            |          |          |            |
|                                                                                                    |                                           |                        |            |                |                        |          |        |            |          |          |            |
|                                                                                                    |                                           |                        |            |                |                        |          |        |            |          |          |            |
| :: Alias                                                                                                    |                                           |                        |            |                |                        |          |        |            |          |          |            |
| Da a                                                                                                    |                                           |                        |            |                | Ultima modifica Attivo |          |        |            |          |          |            |
| alias@                                                                                                    | alias@nomedominio.it prova@nomedominio.it |                        |            | t :            | 2011-03-               | 14 11:15 | :01    | SI r       | nodifica | cancella |            |
| Aggiungi Alias                                                                                                   |                                           |                        |            |                |                        |          |        |            |          |          |            |
| :: Case                                                                                                    | elle di posta                             |                        |            |                |                        |          |        |            |          |          |            |
|                                                                                                    | Email                                     | Nome                   | Quota (Mi  | 3) Ultimar     | nodifica               | Attivo   |        |            |          |          |            |
| pippio@n                                                                                                    | omedominio.it                             | Prova                  | 50         | 2011-03-14     | 4 15:54:09             | SI       | Attiva | autorespor | iditore  | modifica | a cancella |
| prova@n                                                                                                    | omedominio.it                             |                        | 50         | 2011-03-14     | 4 11:13:52             | SI       | AUTORI | SPONDITORE | E ATTIVO | modifica | a cancella |
| Aggiungi casella di posta                                                                                        |                                           |                        |            |                |                        |          |        |            |          |          |            |
| Postfix Admin 2.2.0   Collegato come amministratore@nomedominio.it   Verifica gli aggiornamenti                  |                                           |                        |            |                |                        |          |        |            |          |          |            |

## Lista virtuale + Lista virtuale:

Tramite lista virtuale si può visualizzare / modificare / aggiungere / cancellare le caselle di posta elettronica e gli alias attivati per il dominio selezionato tramite il menù a tendina sulla sinistra.

### Inoltre è possibile:

- attivare / disattiva l'autorisponditore
- modificare al password dell'account
- disattivare l'account / alias

TIMENET\_guida\_postfix\_administrator.doc - 6 di 6

timenet srl via G. Di Vittorio, 8 zona ind. terrafino empoli (Fi) tel 0571 1738000 fax 0571 944800 www.timenet.it - sales@timenet.it